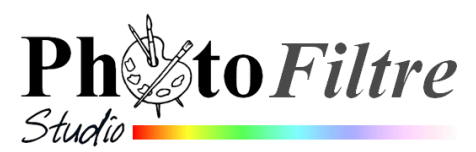

# **Module Texte**

et la commande : Calque, Transformation , par l'exemple

## Introduction :

Les fiches **11\_1 à 11\_7** de PhotoFiltre 7 communes à *PhotoFiltre Studio* traitent des différentes possibilités offertes par le logiciel pour créer et agrémenter le style d'un texte conçu et réalisé dans *PhotoFiltre*.

Depuis la version 10.7.0, *PhotoFiltre Studio* dispose d'un nouvel outil l'outil *Courbe*. Voir la *Fiche 14* pour en découvrir toutes les options.

# Utilisation de la fonction *Courbe* sur un calque texte (converti en calque image) par la commande : *Calque, Transformation, Courbe*

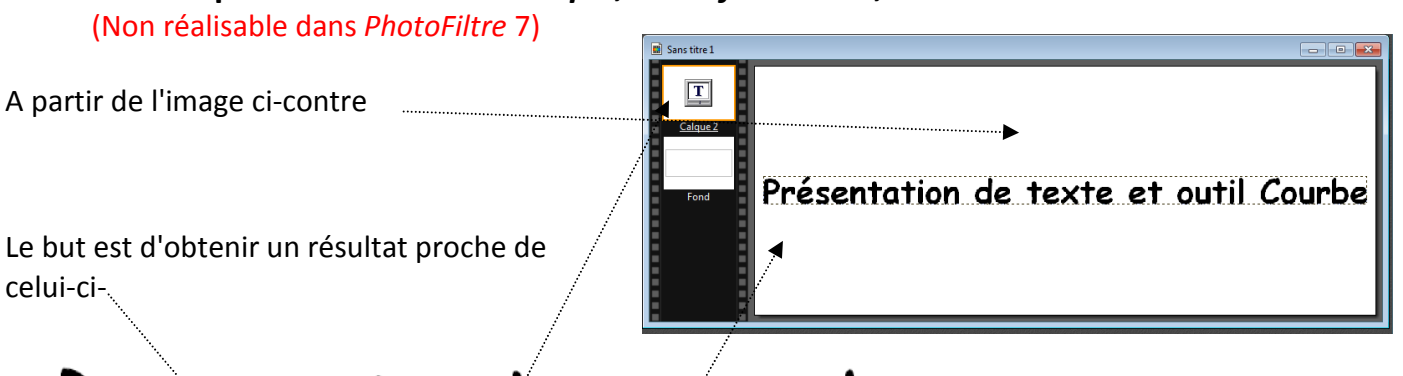

# Présentation de texte et outil Courbe

- 1. Lancer PhotoFiltre Studio
- 2. Activer la commande : *Fichier, Nouveau*. Saisir au clavier : *Largeur* : **1000**. *Hauteur* : **400** dans l'encadré *Nouvelle taille*. OK
- 3. Activer la commande : *Calque, Nouveau, Texte*...ou cliquer sur l'icône **T** de la barre d'outils
- 4. Dans la fenêtre *Texte* affichée (onglet/Texte), saisir un texte au clavier dans l'encadré *Saisie*. Par exemple : **Présentation de texte et outil courbe**.
- 5. Effectuer quelques réglages
  - Police : Comic Sans MS.
  - Taille de la police : **40**.
  - Couleur : Noir.
  - Cocher : Gras.

Vous pouvez obtenir ceci

- 6. Sélectionner le calque texte (bordure orange autour de sa vignette)
- 7. Activer la commande : Calque, *Convertir le texte en calque image*
- 8. *Calque 1* étant sélectionné (bordure orange autour du calque), activer la commande : *Calque, Transformation Courbe*

| Nouveau<br>Duplquer                                                                                                    | · • • • • • • • • • •                                                                        |
|----------------------------------------------------------------------------------------------------|----------------------------------------------------------------------------------------------|
| Supprimer     Christopp     Convertir le tinte en calque intage     Instere un noqueau fond                                                       |                                                                                              |
| Effet de bont<br>Transparence                                                                                                    | :                                                                                            |
| V Renommer le calque<br>Options<br>Paramétrage manuel Maj+Col+C<br>Contrer le calque                                                              |                                                                                              |
| Trandormation                                                                                                    | 🗃 Symettrie verticale                                                                        |
| Come     Come     Margoer trus les calgoes                                                                                                    | Symatrie horizontale  Rotation 90° horaire  Rotation 90° antihocaire  Rotation 180°          |
| Afficher tous les calques Fusionner avec le calques Cuti-Entre Cutienner avec le calques inférieur Cuti-Entre Cutienner tous les calques vertices | Redimensionner is calque<br>Distorsion<br>Transformation paramitries<br>Transfor / Remection |

Une fenêtre *Courbe* s'affiche à l'écran. L'Aperçu du texte à transformer est affiché en (1) et en (3)

- Conserver cochée l'option *Grille* (2). Celleci permet d'afficher le texte à transformer dans un quadrillage (3).sur 2 lignes.
- 10. Pour cet exercice cocher Axe horizontal (4)
- 11. Remarquer 3 points affichés sur l'axecentral du quadrillage (3)
- 12. Sélectionner l'outil (5) pour ajouter 4 autres points sur cet axe central (maximum de points possibles à rajouter)

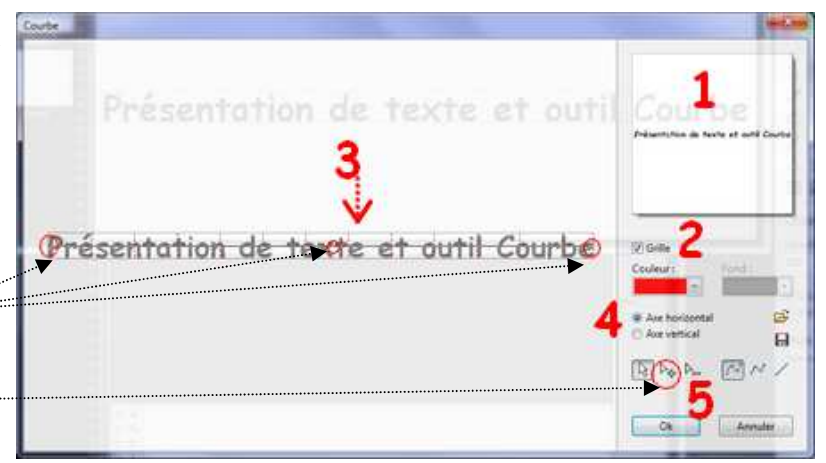

13. Déplacer les points de part et d'autre des limites de la grille, équilibrer les distances entre ces points. L'aperçu s'effectue en temps réel

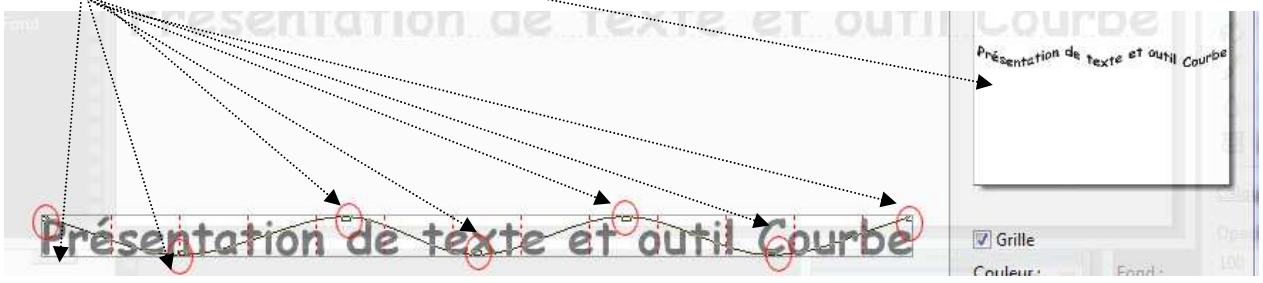

14. Cliquer sur OK

Pour plus de détails, voir le chapitre **Les transformations de Calque**s du *Manuel de l'utilisateur* à cette adresse : <u>http://www.photofiltre-studio.com/doc/calque-4.htm</u> Rubrique : **La commande** [Courbe]

# Révisions de la Fiche 11\_5 de PhotoFiltre 7

### Options sur un calque Texte (converti en calque image) des commandes : Calque, Transformation

### A. Transformation DISTORSION

- *Calque 1* étant sélectionné (bordure orange autour du calque), activer la commande : *Calque, Transformation Distorsion*
- Effectuer les manipulations de distorsion (voir la **Fiche 11\_5** de *PhotoFiltre* 7, Partie A)
- Valider

### B. Transformation TRAPEZE/PERSPECTIVE

- Annuler l'effet *Distorsion* par la commande : *Edition, Défaire Distorsion*
- *Calque 1* étant sélectionné (bordure orange autour du calque), activer la commande : *Calque, Transformation Trapeze/Perspective*
- Effectuer les réglages souhaités
- Cliquer sur OK

### C. Transformation SPIRALE

- Annuler l'effet *Trapeze/Perspective* par la commande : *Edition, Défaire Trapèze /Perspective*
- *Calque 1* étant sélectionné (bordure orange autour du calque), activer la commande : *Calque, Transformation Spirale*
- Cliquer sur OK.....

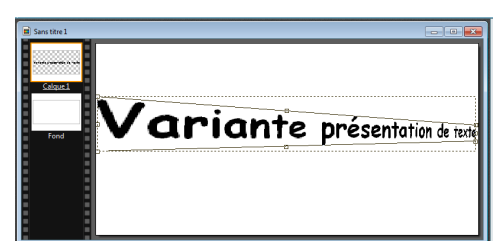

| Trapèze / Perspective                                                                                            |                                |
|----------------------------------------------------------------------------------------------------|--------------------------------|
| Fond:<br>Axe horizontal<br>Axe vertical<br>Deformation gauche : 200%<br>Deformation droite : 75%<br>C<br>Annuler | Variante présentation de texte |

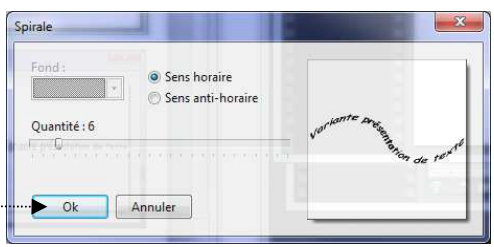